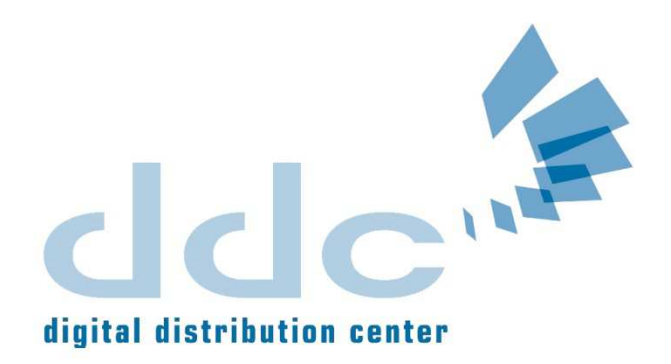

### ЭБС «КНИГАФОНД»

Электронно-библиотечная система "КнигаФонд" была разработана компанией Digital Distribution Center (ООО «Центр цифровой дистрибуции») в целях легального хранения, распространения и защиты цифрового контента учебно-методической литературы для вузов с условием обязательного соблюдения авторских и смежных прав. КнигаФонд обеспечивает широкий законный доступ к необходимым для образовательного процесса изданиям с использованием инновационных технологий и соответствует всем требованиям новых ФГОС ВПО

(пункт 7.17 ФГОС ВПО для бакалавриата, пункт 7.18 ФГОС ВПО для магистратуры)

ЭБС "КнигаФонд" начала свою работу 1 сентября 2008 года и сегодня динамика поступления литературы составляет более 1 500 произведений в месяц. Доступ предоставляется на основании прямых договоров с правообладателями. Лекции, монографии, учебники и учебные пособия, сборники статей, учебные модули, комментарии специалистов, первоисточники, методический материал — широкий спектр учебной и научной литературы систематизирован по различным областям знаний.

Ресурс ориентирован на широкую пользовательскую аудиторию, заинтересованную в высококачественных и полных источниках научной и учебной информации, повышении культурного, образовательного и профессионального уровня.

Особое внимание при разработке концепции КнигаФонда было уделено запросам современного пользователя: представлены полнотекстовые версии печатных изданий, создана удобная система поиска и классификатор книг, расширены возможности работы с текстом.

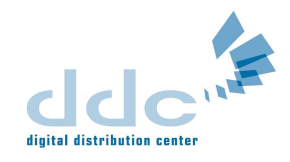

# РУКОВОДСТВО ПО РАБОТЕ ИНДИВИДУАЛЬНОГО ПОЛЬЗОВАТЕЛЯ НА САЙТЕ ЭБС «КНИГАФОНД»

## Регистрация и авторизация на сайте

- 1. Зайдите на сайт <u>www.knigafund.ru</u>
- 2. Кликните по кнопке «Вход» в правом верхнем углу сайта:
- 3. После этого откроется окно с 2-мя вкладками: «Вход» и «Регистрация»

4. В первом окне «Вход» Вам будет предложено авторизоваться на сайте, если у Вас уже есть учетная запись.

Вход

|                                                                                | Вход                                 | истрация                       | ×            |
|--------------------------------------------------------------------------------|--------------------------------------|--------------------------------|--------------|
| Катало                                                                         | Вход через учётную запись Книгафонда | а: Вход через социальные сети: | оекте        |
| пить<br>мент?                                                                  | Логин                                |                                | KNIG         |
|                                                                                | Пароль:                              | Google Сренирации Яндекс       |              |
| /кты                                                                           | Составляет с странать меня           | Rombler my my penID d OpenID   | а по<br>до 1 |
| <b>Полны</b><br>92418 кни<br>Стоимост<br>3 дня - 15<br>7 дней - 31<br>все цены |                                      | <u> </u>                       | ІИС          |

5. Если ранее Вы не регистрировались на сайте, то можете это сделать сейчас.

|                                                     | (Sko))                         | Регистрация                             |                                             | ×             |
|-----------------------------------------------------|--------------------------------|-----------------------------------------|---------------------------------------------|---------------|
| R Keneme                                            | Регистрация                    |                                         | Контакты                                    | оекте Спр     |
| упить<br>емент?                                     | * Логин:                       |                                         | ICA                                         | KNIGATO       |
|                                                     | * Email:                       |                                         | Сайт или блог<br>(http://ваш-сайт.ru):      |               |
| укты                                                | * Пароль:                      |                                         | Пользователь<br>Livejournal:                | а полцен      |
| Полны                                               | * Подтверждение<br>пароля:     |                                         | Информация об учёбе                         | для физически |
| 92418 юни<br>Стоимост<br>3 дня - 151<br>7 лией - 31 | Личная информа∟                | ия                                      | Страна:                                     | ие ВУЗс       |
| все цены                                            | Имя:                           |                                         | Репион:                                     | 1.1           |
| Юрили                                               | Фамилия:                       |                                         | Город:                                      |               |
| 5584 книт<br>Стоимост                               | Дата рождения:                 |                                         | вуз:                                        | ствие ФГО     |
| 30 дней - 1<br>90 дней -                            | 🗖 - не по                      | казывать год рождения                   | Специальность:                              |               |
| Metopu                                              | Пол: С мужск                   | ой С женский                            |                                             |               |
| 51734 юни<br>Стоимост                               | Пожалуйста ознакомьтесь        | с <u>правилами пользования</u> сайтом   |                                             | и веселый ноз |
| 30 дней - :<br>90 дней -                            | 🗖 Я прочитал(а) прави          | ла и согласен(а) с ними                 |                                             | нтуанетты»    |
| есе цены                                            | Зарепистрироваться             |                                         |                                             | сть идея»     |
| Промы<br>Трансп                                     |                                |                                         |                                             |               |
| 2454 книп<br>Стоимость<br>30 дней - 5               | и<br>ь абонементов:<br>50 руб. | 30 дней - 50 руб.<br>90 дней - 100 руб. | Стоимость абонементов:<br>30 дней - 50 руб. | DETIDUCTI     |

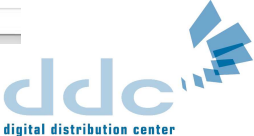

Перейдя на 2-ю вкладку «Регистрация», Вам необходимо заполнить поля, помеченные «\*»:

- Логин (Вы задаете тот логин, который Вам был бы удобнее для запоминания и использования)

- E-mail (Ваш адрес электронной почты, на который Вам было бы удобнее получать уведомления от нашей системы)

- Пароль (комбинация цифр и/или букв для входа в систему, которую Вам было бы удобнее запомнить)

- Подтверждение пароля (повторный ввод Вашего пароля для исключения ошибки) Заполнение остальных полей формы остается на Ваше усмотрение.

Далее необходимо подтвердить Ваше согласие с «<u>Пользовательским соглашением</u>» по использованию ЭБС «КнигаФонд», установив «галочку» рядом со строкой «Я прочитал(а) правила и согласен(а) с ними».

После этого необходимо нажать кнопку «Зарегистрироваться».

На адрес Вашей электронной почты будет отправлено письмо, содержащее ссылку для подтверждения регистрации. Воспользоваться учетной записью можно после подтверждения регистрации.

К сожалению, некоторые почтовые сервисы могут принять письмо о подтверждении регистрации за спам. Если письмо не дошло, пожалуйста, свяжитесь с отделом технической поддержки по адресу: <u>support@knigafund.ru</u> или по телефону 8 (800) 333-96-17 (по России звонок бесплатный).

4. После создания учетной записи (прохождения процедуры «Регистрации») Вам необходимо войти на сайт (авторизоваться) под созданным Логином и Паролем. Для этого воспользуйтесь первой вкладкой «Вход» - введите в форму свой Логин и Пароль, которые вы задали при регистрации, и нажмите кнопку «Войти».

5. После успешной авторизации на сайте в правом верхнем углу Вы увидите свое имя пользователя.

# Активация карты ЭБС «КнигаФонд» / тестового доступа

Если у Вас уже есть карта ЭБС «КнигаФонд» или Вами был получен тестовый доступ (Номер и Пин-Код) от менеджера компании, то для активации Вам необходимо предпринять следующие действия:

- авторизоваться на сайте под своим Логином и Паролем или зарегистрироваться с нуля (см. предыдущий раздел инструкции);

- перейти по ссылке «<u>Пополнить счет</u>» (ссылка находится в правом верхнем углу сайта под Вашим именем);

- найти на странице оплаты подраздел «Активация абонемента» и кликнуть по изображению карты;

# Активация абонемента

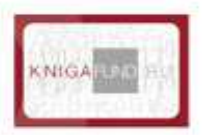

Номер и пин-код для активации абонемента расположены на обороте карты, под защитным слоем.

- после этого Вы попадете на страницу с формой для ввода данных карты (тестового доступа): в предлагаемые поля необходимо ввести Номер и Пин-код, в соответствии с инструкцией на странице;

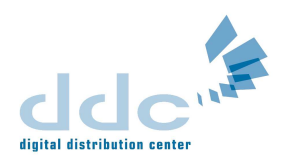

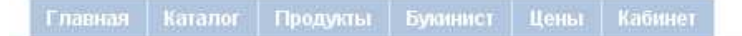

Если у Вас уже есть **номер и пин-код** для активации абонемента - введите их в форму ниже. Они расположены на обратной стороне карты. Пин-код находится под защитным слоем.

| Номер карты;          |                                                                                                    |
|-----------------------|----------------------------------------------------------------------------------------------------|
| Номер вида: 123456789 | Карта предназначена для доступа к ЭБС «КнигаФонд»<br>Правила пользования<br>1. Закарта на сайт Мирдиникия<br>В Байник на сайт Мирдиникия                                                                  |
| ПИН-код:              | Поредните на облатвут "Активнорогов парту" Алеканти номер карти и IDV код, однатий под защитные слоки Алекантурати карти и IDV код, однатий под защитные слоки Алекантурати карти Срок Алекантурати карти |
| Код вида: 123456      | Nº     123456789     Contraction       CO0-Ling: Indexed     CO0-Ling: Indexed     Statystics                                                                                                    |
| Активировать карту    | РІЛ-код в-пай варостіблядаваля                                                                                                    |
|                       | <br>Пин-код под защитным слоем ( <mark>стереть слой</mark> !)                                                                                                    |
|                       | I<br>Номер карты                                                                                                    |

- после успешной активации карты (тестового доступа) Вам будет присвоен абонемент для работы с ЭБС «КнигаФонд» - информацию о дате окончания доступа Вы увидите под своим именем (в правом верхнем углу сайта).

| Company and AD Dave I stand with        |
|-----------------------------------------|
| состояние счета: ии.и рус. пополнить сч |
| Coordinate o fora: the pyor             |

Информацию по работе с сайтом и книгами на сайте Вы можете узнать в разделе «Справка».

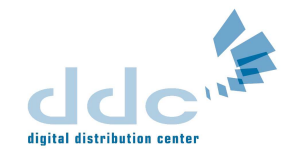

# РУКОВОДСТВО АДМИНИСТРАТОРА – РАБОТА В ЛИЧНОМ КАБИНЕТЕ ВУЗА ЭБС «КНИГАФОНД»

Для начала работы в Личном кабинете ВУЗа нажмите на ссылку <u>Личный кабинет ВУЗа</u>. Также Вы можете ввести ссылку <u>http://vuz.knigafund.ru/</u>вручную в адресную строку браузера (Internet Explorer, Mozilla Firefox, Opera и т.д.):

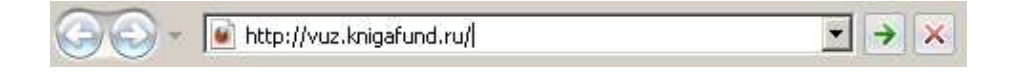

После этого, для входа в Личный кабинет ВУЗа, необходимо ввести логин и пароль, предоставленные Вашим менеджером.

| Полин  |       |
|--------|-------|
| Пароль | Войти |

Войдя в личный кабинет, Вы увидите название Вашего учебного заведения и первый раздел, с которым сможете ознакомиться – Общие документы. В разделе представлены документы, регулирующие использование высшим учебным заведением электронно-билиотечных

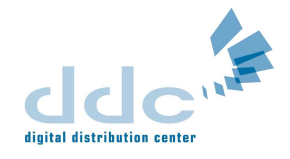

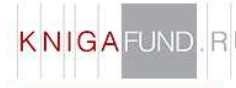

#### Название Вашего учебного заведения

Статистика Общие документы Персональные документы FAQ

#### Общие документы

| Дата размещения | Описание                                                                                                    | Файл             |
|-----------------|----------------------------------------------------------------------------------------------------|------------------|
| 18.05.2011      | Протокол заседания Совета Министерства образования и науки Российской Федерации по вопросам<br>использования электронно-библиотечных систем в учреждениях высшего профессионального образования (22<br>апреля 2011 года)                                                                                                    | Загрузить        |
| 18.05.2011      | Таблица соответствия ЭБС «КнигаФонд» требованиям, утвержденным Советом Минобрнауки России по ЭБС, в<br>части показателей обеспеченности обучающихся доступом к электронным научным и образовательным ресурсам<br>посредством ЭБС                                                                                                    | Загрузить        |
| 18.02.2011      | Письмо И.И. Калины 16.12.2009                                                                                                    | Загрузить        |
| 18.02.2011      | Пример заполнения формы справки при подключении к ЭБС «КнигаФонд», утвержденной Приказ Минобрнауки<br>России от 3 сентября 2009 г. № 323.                                                                                                    | Загрузить        |
| 17.02.2011      | Свидетельство о регистрации средства массовой информации Эл № ФС77-35572 от 05 марта 2009 года                                                                                                    | Загрузить        |
| 17.02.2011      | Свидетельство о государственной регистрации базы данных № 2009620365 от 18 июля 2009 года "Материалы<br>(контент) Электронно-библиотечной системы "КнигаФонд"                                                                                                    | Загрузить        |
| 17.02.2011      | Приказ Минобрнауки России от 07.06.2010 № 588 "О внесении изменений в форму справки о наличии учебной,<br>учебно-методической литературы и иных библиотечно-информационных ресурсов и средств обеспечения<br>образовательного процесса, необходимых для реализации заявленных к лицензированию образовательных<br>программ, утвержденную Приказом Министерства образования и науки Российской Федерации от 3 сентября 2009 г.<br>№ 323" (зарегистрирован в Минюсте России 02.08.2010 № 18022) | <u>Загрузить</u> |
| 17.02.2011      | Письмо Федеральной антимонопольной службы (ФАС России) от 29.03.2010 г.№ АК/8628 "О разъяснении<br>законодательства"                                                                                                    | Загрузить        |
| 17.02.2011      | Выдержка из федерального государственного образовательного стандарта высшего профессионального<br>образования (ФГОС ВПО, пункт 7.17)                                                                                                    | Загрузить        |
| 17.02.2011      | Информационное письмо ЭБС "КнигаФонд"                                                                                                    | Загрузить        |
| 16.02.2011      | Письмо Минобрнауки России "Об обеспечении обучающихся вузов доступом к электронно-библиотечным системам"<br>(во исполнение Поручения Президента Российской Федерации от 31 октября 2009 г. № Пр-2920)                                                                                                    | Загрузить        |
| 16.02.2011      | Отраслевой доклад "Электронная книга и электронно-библиотечные системы России" (Москва, Федеральное<br>агентство по печати и массовым коммуникациям, 2010 г., ISBN 978-5-904427-09-2)                                                                                                    | Загрузить        |
| 16.02.2011      | Свидетельство о государственной регистрации программы для ЭВМ № 2009615653 от 29 сентября 2009 года<br>"Программное обеспечение Электронно-библиотечной системы "КнигаФонд"                                                                                                    | Загрузить        |

#### систем.

Кроме того, справа, Вы увидите информацию о персональном менеджере, который с Вами работает: фамилию, имя, контактные данные (e-mail, телефон).

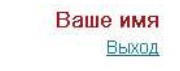

| Фото   | Имя Вашего менеджера<br>Контактные данные; e-mail<br>телефон |
|--------|--------------------------------------------------------------|
| овости |                                                              |

Следующий раздел личного кабинета – Статистика – содержит три подраздела: Суммарная статистика, Статистика по книгам, Статистика по разделам. Остановимся подробнее на работе с каждым из них. Суммарная статистика. Здесь представлена статистика по картам, приобретенным Вашим ВУЗом. Отражается полная общая информация по совершенным действиям пользователей каждой серии карт: сколько сделано было конспектов, закладок, цитат, сколько прочитано было страниц и книг. Графы таблицы говорят сами за себя. Есть удобная функция выбора периода для вывода статистики, необходимо лишь выбрать дату через календарь, который появляется после нажатия курсором на строку «С\_\_\_\_\_» или «По\_\_\_\_\_».

Также есть возможность выгрузки статистики в файл Excel. Кнопка находится под таблицей.

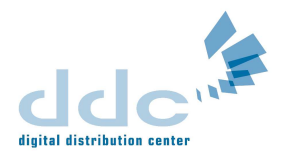

| KNIGAFU      | JND.RU<br>татистика) <u>Ст</u> | <b>Назва</b><br>Статис<br>атистин | ние Е<br>тика<br>а по кн | Зашег<br><u>Общи</u><br>нигам | ю уче<br>не док<br>Стати | обного<br>ументь<br>стика г | <b>зав</b><br>ы Пе<br>10 раз, | едені<br>арсона<br>делам | ия<br>альные  | документы <u>FA</u> ( | 2                           |                            |       |                |       | Ваше              | имя<br>Выход    |
|--------------|--------------------------------|-----------------------------------|--------------------------|-------------------------------|--------------------------|-----------------------------|-------------------------------|--------------------------|---------------|-----------------------|-----------------------------|----------------------------|-------|----------------|-------|-------------------|-----------------|
| C 2011-07-01 | по                             |                                   |                          |                               |                          | Фильтр                      | оваты                         | , E                      | выбор пе      | риода для вывода      | статистики                  |                            |       |                |       |                   |                 |
| -            |                                | ۰                                 |                          | Ию                            | ль 20                    | 011                         |                               | ٥                        | 1             |                       |                             |                            | Просі | мотрено        |       | Сделано           |                 |
| Номер серии  | Карт в серии                   | Пн                                | Вт                       | Ср                            | Чт                       | Πт                          | C6                            | Bc                       | <u>йствия</u> | Активировать до       | <u>Срок действия (дней)</u> | Название серии             | Книг  | <u>Страниц</u> | Цитат | <u>Конспектов</u> | <u>Закладок</u> |
| 0014         | 200                            |                                   |                          |                               |                          | 1                           | 2                             | 3                        |               | 2012 12 21            | 200                         | Название                   | 262   | 2000           | 440   | 10                | 20              |
| 9911         | 200                            | 4                                 | 5                        | 6                             | 7                        | 8                           | 9                             | 10                       |               | 2012-12-31            | 365                         | Вашего<br>ВУЗа             | 253   | 2066           | 149   | 48                | 29              |
| 8278         | 50                             | 11                                | 12                       | 13                            | 14                       | 15                          | 16                            | 17                       |               | 2012-12-31            | 365                         | Название<br>Вашего<br>ПУЗа | 72    | 777            | 20    | 16                | 1               |
|              |                                | 18                                | 19                       | 20                            | 21                       | 22                          | 23                            | 24                       |               |                       |                             | БУЗа<br>Название           |       |                |       |                   |                 |
| 1279         | 500                            | 25                                | 26                       | 27                            | 28                       | 29                          | 30                            | 31                       |               | 2012-12-31            | 365                         | Вашего<br>ВУЗа             | 340   | 3343           | 392   | 104               | 13              |

Обновление статистических данных происходит один раз в сутки в 00:10 по московскому времени.

🗐 Выгрузить в формате Excel

Следующий раздел — Статистика по книгам. Здесь доступны те же функции: выбор периода и выгрузка в Excel. Информация, представленная в этом разделе, раскрывает подробно статистику по работе пользователей с конкретными книгами. Данные сведены в единую таблицу, в которой представлены: Название книги, Автор, Раздел каталога, Количество пользователей, читавших книгу, Количество прочитанных страниц и сделанных цитат.

| KNIGAFUND.RU     Название Вашего учебного заведения       Статистика     Общие документы     Персональные документы     FAQ |                                 |                                                                             |                      |                       |              |  |  |  |
|----------------------------------------------------------------------------------------------------|---------------------------------|-----------------------------------------------------------------------------|----------------------|-----------------------|--------------|--|--|--|
| Суммарная статистика Статистика по книгам                                                                                   | Статистика по разде             | лам                                                                         |                      |                       |              |  |  |  |
| с                                                                                                    | Фильтровать                     |                                                                             |                      |                       |              |  |  |  |
| <u>▲ Название</u>                                                                                                    | Автор                           | Раздел каталога                                                             | Кол-во пользователей | <u>Кол-во страниц</u> | Кол-во цитат |  |  |  |
| "Дума народного гнева". Избранные места из речей,<br>произнесенных в Первой русской Думе                                    | Гурлянд М.                      | История права                                                               | 1                    | 2                     | 0            |  |  |  |
| "Книга Степенная царского родословия" и ее значение в<br>древнерусской исторической письменности. Том 1                     | Васенко П.Г.                    | Теория и методология исторической науки. Историография.<br>Источниковедение | 1                    | 2                     | 0            |  |  |  |
| Superкреатив. Интенсив-тренинг для развития<br>креативного мышления                                                         | Лем П.                          | Психология                                                                  | 2                    | 52                    | 0            |  |  |  |
| Superпамять. Интенсив-тренинг для развития памяти                                                                           | Захарова Т.И., Кинякина<br>О.Н. | Психология                                                                  | 1                    | 12                    | 0            |  |  |  |
| ← 1 <u>2 3 4 5 6 7 8 9</u> <u>17 18</u> →                                                                                   |                                 |                                                                             |                      |                       |              |  |  |  |

Обновление статистических данных происходит один раз в сутки в 00:10 по московскому времени.

🖻 Выгрузить в формате Excel

И последний подраздел – Статистика по разделам (каталога). Доступные функции те же самые: выбор периода и выгрузка в Excel. Однако, здесь представлены несколько иные данные – к какому разделу каталога/области знаний/продукту относятся книги, к которым обращаются пользователи. И данные по цитатам, страницам и пользователям суммированы для целого раздела.

| KNIGA FUND. RU Hазвание I<br>Статистика | Вашего учебного заведения<br>Общие документы Персональные документ | ы FAQ                        |                | Ваше имя<br>Выход   |
|-----------------------------------------|--------------------------------------------------------------------|------------------------------|----------------|---------------------|
| Суммарная статистика Статистика по книг | ам Статистика по разделам                                          |                              |                |                     |
| СПО                                     | Выберите группировку: Основные с                                   | области знаний 💌 Фильтровать |                |                     |
|                                         | ▲ Раздел каталога                                                  | Кол-во пользователей         | Кол-во страниц | <u>Кол-во цитат</u> |
| π                                       |                                                                    | 8                            | 110            | 1                   |
| Биология                                |                                                                    | 2                            | 20             | 0                   |
| География                               |                                                                    | 1                            | 11             | 0                   |
| Политология                             |                                                                    | 3                            | 10             | 0                   |
| Право                                   |                                                                    | 20                           | 757            | 158                 |
| Психология                              |                                                                    | 18                           | 394            | 12                  |
| ← 1 <u>2</u> <u>→</u>                   |                                                                    |                              |                |                     |

Обновление статистических данных происходит один раз в сутки в 00:10 по московскому времени.

🕙 Выгрузить в формате Excel

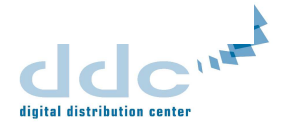

И последний раздел личного кабинета, который остался нерассмотренным, FAQ. Здесь собраны наиболее часто задаваемые вопросы по электронно-библиотечной системе «КнигаФонд» и ответы на

К NIGAFUND. RU Название Вашего учебного заведения

Статистика Общие документы Персональные документы FAQ

#### Часто задаваемые вопросы

- 1. Почему вузам необходимо подключаться к ЭБС?
- 2. Чем «КнигаФонд» отличается от других ЭБС? Почему рекомендуется выбрать именно ЭБС «КнигаФонд»?
- 3. Соответствует ли ЭБС «КнигаФонд» всем требованиям ФГОС ВПО?
- 4. Может ли вуз создать собственную ЭБС?
- 5. Сколько стоит подключение к ЭБС «КнигаФонд»?
- 6. Как рассчитывать минимальное число подключений для вуза?
- 7. Из какой статьи бюджета вуза оплачивается подключение к ЭБС?
- 8. Как заключить контракт о подключении к ЭБС «КнигаФонд»?
- 9. Как происходит подключение к ЭБС «КнигаФонд» после заключения контракта?
- 10. Предоставление актов и счетов-фактур

них.

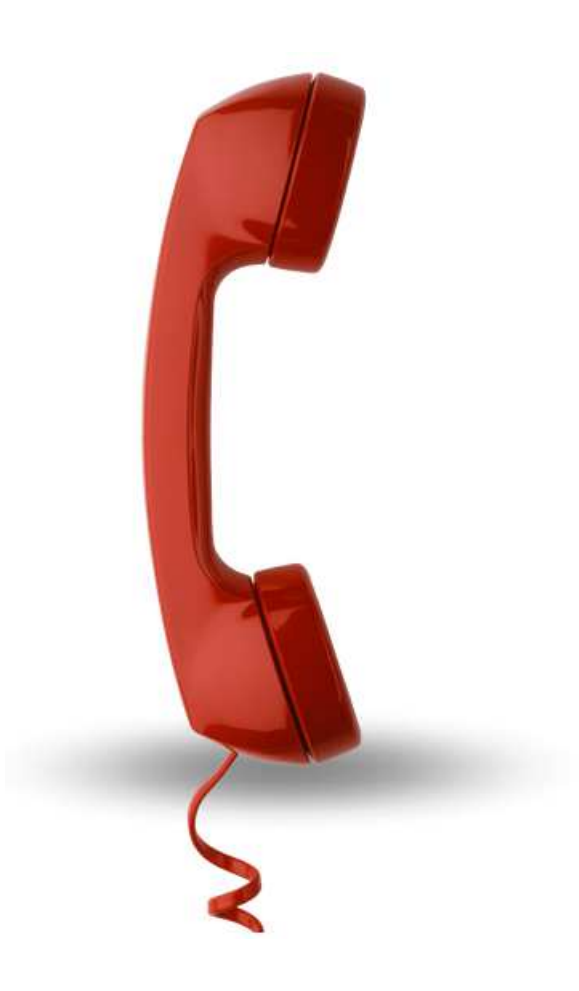

# ПО ВОПРОСАМ ТЕХНИЧЕСКОЙ ПОДДЕРЖКИ:

E-mail (круглосуточно): <a href="mailto:support@knigafund.ru">support@knigafund.ru</a>

тел. (с 10 до 19 по МСК): + 7 (495) 662-96-17 8 (800) 333-96-17 (по России звонок бесплатный)

www.knigafund.ru

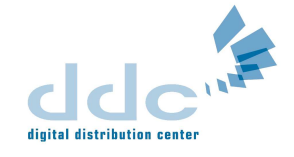